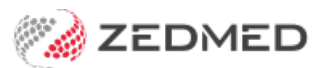

## Change your password

Last Modified on 22/05/2024 1:51 pm AEST

Zedmed allows you to change your own Zedmed password if you know your current password. This is useful if you want to change the password they were given to one that is easier to remember.

To change your password:

- 1. Log into Zedmed.
- 2. Select the **Utilities** tab.
- 3. Select the Change Password button.

The Change Password dialog will open.

- 4. Type your old password in the field provided.
- 5. Enter a new password into the fields provided.

You will need to create a password of sufficient complexity (indicated by a green tick) before you can save the change.

- 6. Select **OK** to save the change.
- 7. Log out and back into Zedmed using the new password.

| Albany                                                                 |               |         | Road Clinic                                                     |           | _ 🗆 X                         |
|------------------------------------------------------------------------|---------------|---------|-----------------------------------------------------------------|-----------|-------------------------------|
| Management Reports Tools Practice Setup WP Setup Utilities Themes Help |               |         |                                                                 |           |                               |
| Reception                                                              | Management    | Reports | Utilities                                                       |           |                               |
| Intramail (F<br>Task Manag                                             | 7)<br>Jer     |         |                                                                 |           | Archive<br>Check DB Integrity |
| Encounter Sys                                                          | stem          | Γ       | Change Password                                                 |           | Quick Backup                  |
|                                                                        |               |         | The new password must be at least 8 characters.<br>Old Password |           | DB Optimisation               |
| SMS Tools                                                              |               |         | New Password                                                    |           | Security                      |
| Online Remote Support                                                  |               |         | Repeat New Password                                             |           | Third Party Links             |
| Licence Mana                                                           | ager          |         | Password valid.  Strength                                       |           | Change Password               |
| HI Service Lo                                                          | ogs           |         | Suggestions:                                                    | OK Cancel |                               |
| My Health Record Reg                                                   | istration Log | L       |                                                                 |           |                               |
| Patient Merg                                                           | ge            |         |                                                                 |           |                               |
| Online Patient Reco                                                    | pnciliation   |         | Z                                                               | ED        | MED                           |
|                                                                        |               |         |                                                                 | Exit      | Help Tips                     |